# Guidance on Uploading Vapor Intrusion Information into GeoTracker

**Electronic Submittal of Information Format** 

# GeoTracker

California State Water Resources Control Board

> Version 0 August 2018

Web site: http://geotracker.waterboards.ca.gov/esi

# TABLE OF CONTENTS

| I. INTRODUCTION                                                                        | 1      |
|----------------------------------------------------------------------------------------|--------|
| II. FIELD POINT AND SAMPLING SETUP                                                     | 1      |
| A. SETTING UP FIELD POINTS FOR VAPOR INTRUSION ASSESSMENT                              | 2      |
| B. SAMPLE ID NOMENCLATURE                                                              | 3      |
| C. CREATING FIELD POINT                                                                | 4      |
| OPTION 1 – MANUALLY ADDING A FIELD POINT                                               | 5      |
| OPTION 2 – UPLOADING MANY FIELD POINTS                                                 | 6      |
| D. EDIT FIELD POINT                                                                    | 7      |
| E. UPLOADING LABORATORY ANALYTICAL DATA TO FIELD POINTS FOR VAPOR INTRUSION ASSESSMENT | N<br>9 |
| F. GEOTRACKER ESI INFORMATION & CONTACTS                                               | 11     |
| III. GEOTRACKER VAPOR INTRUSION ESI FUNCTIONALITY                                      | 12     |
| A. CREATING VAPOR INTRUSION BUILDING PROFILE                                           | 12     |
| B. BUILDING-SPECIFIC INFORMATION                                                       | 14     |
| C. CO-LOCATED FIELD POINTS                                                             | 17     |
| D. BUILDING OUTLINE/LOCATION                                                           | 19     |
| E. SITE/FACILITY BUILDING LIST                                                         | 21     |
| F. EDIT/DELETE VAPOR INTRUSION BUILDING PROFILE                                        | 22     |
| IV. GEOTRACKER VAPOR INTRUSION DATABASE                                                | 23     |
| APPENDIX A: GLOSSARY OF TERMS                                                          | 24     |
| FREQUENTLY ASKED QUESTIONS                                                             | 25     |

# I. INTRODUCTION

The State Water Resources Control Board (State Water Board) added capabilities to the GeoTracker database including building-specific information for a cleanup case and the ability to differentiate Field Points for collecting samples.

This document provides instruction on how to create relevant vapor intrusion (VI) information to be used in a VI assessment including a building profile and how to assign vapor data related to a specific building. This capability is performed through the VI Building Tool in the electronic submittal of information (ESI) portal of GeoTracker. This document assumes the reader is aware of the GeoTracker ESI process. If unfamiliar with the GeoTracker ESI process, the reader should familiarize themselves with the <u>"Electronic Submittal of Information (ESI) Beginner's Guide</u>"<sup>1</sup> (ESI Beginner's Guide). ESI users should use the tool to track VI assessments for their Site/Facility, as well as, list VI building profiles in the study area with an associated Site/Facility.

The VI Buildings Tool contains the ESI user's Site/Facility, which has associated VI data. The VI building tool should be used for all the ESI user's Site/Facility with a VI assessment. Through the VI building tool, VI data are uploaded, assigned the appropriate Field Point Class, and then associated with its respective building within the Site/Facility. VI building data attributes include both building attributes (e.g., design, occupants, foundation type) and sample attributes (e.g., location, media, concentration).

Note: The Site/Facility used in this document is not an actual case and created only for demonstration purposes.

# II. FIELD POINT AND SAMPLING SETUP

The "<u>ESI Beginners Guide</u>" provides information for ESI accounts, how to claim a Site/Facility, add Field Points to a site, and/or upload (submit) ESI data files.

A summary of the procedures for logging into an ESI account and adding/uploading ESI features is presented below.

Log into GeoTracker ESI: https://geotracker.waterboards.ca.gov/esi/

| STATE WATER RESOURCES CONTROL BOARD |  |
|-------------------------------------|--|
| Username:                           |  |
| Password:                           |  |
| Login to ESI                        |  |

Once ESI users have access and have followed the steps outlined in the "<u>ESI Beginner's Guide</u>" to claim their Site/Facility, they may begin to assign Field Points, upload VI data, and create VI building profiles.

<sup>&</sup>lt;sup>1</sup> ESI Beginner's Guide: https://www.waterboards.ca.gov/ust/electronic\_submittal/docs/beginnerguide2.pdf

# A. SETTING UP FIELD POINTS FOR VAPOR INTRUSION ASSESSMENT

When using the new VI features of GeoTracker (explained in subsequent sections), it is necessary that existing and new Field Points used for collection of vapor samples be assigned appropriate names and the appropriate "Field Point Class." For example, a soil gas sample location (Field Point) can be collected from a temporary grab sample, soil gas probe, or a monitoring gas well. Thus, the soil gas Field Point should be assigned a Field Point Class of Soil Gas (SG), Monitoring Gas Well (MGW), or a Transient Subsurface Sampling Point (TRS), respectively.

# Note: The Field Point is the type of the sample point and a Field Point Class defines the sample media.

The table below shows the available Field Points, appropriate naming convention, available Field Point Class and description of each of vapor type sample available for the GeoTracker VI functionality.

| Field Point             | Appropriate Field<br>Point Name               | Available Field Point Class<br>and (Valid Value)                                                                            | Description                                                                                                    |
|-------------------------|-----------------------------------------------|----------------------------------------------------------------------------------------------------|----------------------------------------------------------------------------------------------------|
| Indoor Air              | IA – 1a, IA1,<br>IA – Bath B1,<br>IA – 1      | 1. Indoor Air (IA)                                                                                                    | Air sample collected from within building.                                                                                                    |
| Subslab                 | SSV– 1a, SSV1,<br>SS – Bath B1,<br>SS – 1     | 1. Subslab Soil Vapor (SSV)                                                                                                 | Soil vapor sample collected beneath building foundation footprint.                                                                                                    |
| Crawl space             | CSA – 1, CSA – 1a                             | 1. Crawl Space Air (CSA)                                                                                                    | Air sample collected in the<br>crawl space area of the<br>building.                                                                                                    |
| Soil Gas                | SG – 1, SG – 1a,<br>SG – 1b, SG1,<br>GRB – 1a | <ol> <li>Soil Gas (SG)</li> <li>Monitoring Gas Well (MGW)</li> <li>Transient Subsurface<br/>Sampling Point (TRS)</li> </ol> | Soil vapor sample collected<br>outside of the building<br>foundation footprint. For non-<br>permanent sample locations,<br>use transient subsurface<br>sampling point. |
| Ambient Air/<br>Outdoor | AAS – 1, AAS – 1a,<br>OA – 1, OA – 1a         | 1. Ambient Air Sample (AAS)                                                                                                 | Air sample collected outside of the building.                                                                                                    |
| Sewer Air               | SWAG – 1,<br>SWAG – 1a                        | 1. Sewer Air Gas (SWAG)                                                                                                    | Air/vapor sample collected within a sewer line.                                                                                                    |
| Groundwater             | MW – 1, GB – 1a                               | <ol> <li>Remediation/Groundwater<br/>Monitoring Well (MW)</li> <li>Transient Subsurface<br/>Sampling Point (TRS)</li> </ol> | Groundwater sample collected<br>associated with Site/Facility.<br>For nonpermanent sample<br>locations, use transient<br>subsurface sampling point.                    |

Note: Many existing vapor sample Field Points with a Field Point Class identified as "vapor" should be changed for existing Field Points that are to be used in a vapor intrusion assessment. To re-assign a Field Point to the appropriate Field Point class use the edit Field Point functionality in the ESI portal (refer to <u>Section II.D</u>).

# **B. SAMPLE ID NOMENCLATURE**

The SAMPID (Sample ID) field in the GeoTracker Electronic Deliverable Format (EDF) (EDFSAMP, EDFTEST, and EDFFLAT files)<sup>2</sup> is the unique identifier assigned to a field sample as it appears on the Chain-of-Custody. The Sample ID normally is the same as the Field Point Name, although for certain scenarios the Sample ID will be different to indicate heating, ventilation, and air conditioning (HVAC) conditions or subsurface depth. The Sample ID field entry can be up to 25 characters long.

### Heating, Ventilation, and Air Conditioning Settings

As part of VI investigations, some information about HVAC settings should be contained within the Sample ID. As such, a Sample ID for an indoor air or subslab sample should indicate if heating or air conditioning is on or off. It is highly recommended that the nomenclature presented in the table below for Sample ID be used when submitting this sample event scenario to standardize vapor entry and to help identify HVAC conditions during sample collection in the database.

| SAMPID            | Field Point<br>Name | Field Point<br>Class | Description                                                                          |
|-------------------|---------------------|----------------------|--------------------------------------------------------------------------------------|
| IA – 1 – HEAT ON  | IA – 1              | Indoor Air           | Air sample collected from within a building with the heating system on.              |
| IA – 1 – COOL ON  | IA – 1              | Indoor Air           | Air sample collected from within a building with the cooling system on.              |
| IA – 1 – HVAC OFF | IA – 1              | Indoor Air           | Air sample collected from within a building with the HVAC system off.                |
| SSV – 1 – HEAT ON | SSV – 1             | Subslab              | Subslab sample collected from within a building with the heating system on.          |
| SSV – 1 – COOL ON | SSV – 1             | Subslab              | Subslab sample collected from within a building with the air conditioning system on. |
| SS – 1 – HVAC OFF | SSV – 1             | Subslab              | Subslab sample collected from within a building with the HVAC system off.            |

### Soil Gas Depths for a Single Sampling Point

As part of VI investigations, information about depth-discrete sampling performed within a single sampling point should be contained within the Sample ID. As such, a Sample ID for this type of soil gas sample should indicate at what depth in feet the sample was collected. It is highly recommended that the nomenclature presented in the table below for Sample ID be used when submitting this sample event scenario to standardize vapor entry in the database.

| SAMPID                    | Field Point<br>Name | Field Point<br>Class | Description                                                                        |
|---------------------------|---------------------|----------------------|------------------------------------------------------------------------------------|
| SG – 1a7.5<br>SG – 1b15.0 | SG – 1              | Soil Gas             | Soil gas samples collected from a single sampling point at 7.5 feet and 15.0 feet. |

<sup>&</sup>lt;sup>2</sup> <u>https://www.waterboards.ca.gov/ust/electronic\_submittal/docs/faq.pdf</u>

# **C. CREATING FIELD POINT**

Under Tools on the left-hand side, select "Edit Field Points"; the user's claimed sites will be displayed.

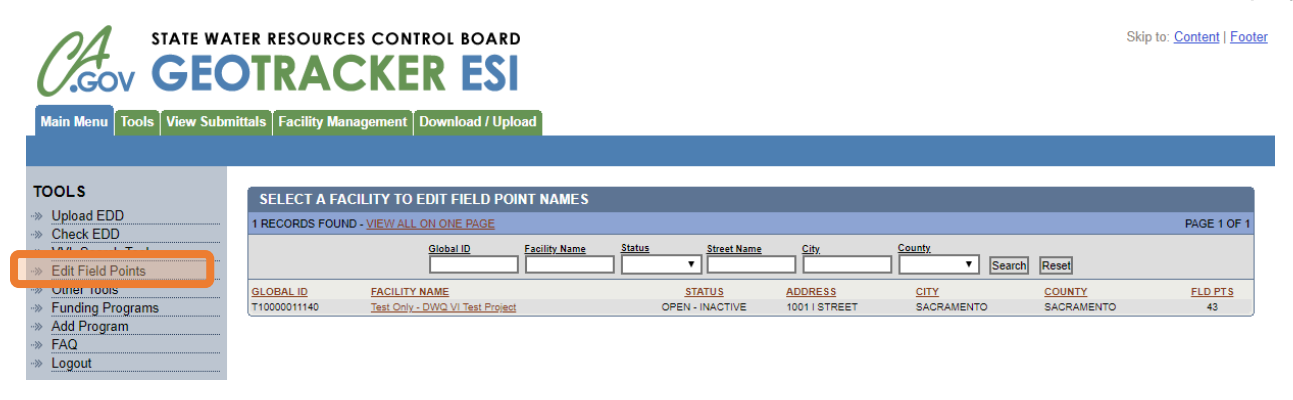

Select the "Site/Facility" for adding/uploading Field Points.

| Skip to: Content   Footer |                      |                                 |                    |                    |               |            |            |             |
|---------------------------|----------------------|---------------------------------|--------------------|--------------------|---------------|------------|------------|-------------|
| Main Menu Tools View Subn | nittals Facility Man | agement Download / Uploa        | d                  |                    |               |            |            |             |
|                           |                      |                                 |                    |                    |               |            |            |             |
|                           |                      |                                 |                    |                    |               |            |            |             |
| TOOLS                     | SELECT A FAG         | CILITY TO EDIT FIELD POIN       | TNAMES             |                    |               |            |            |             |
| Upload EDD                | 1 RECORDS FOUN       | . VIEW ALL ON ONE PAGE          |                    |                    |               |            |            | PAGE 1 OF 1 |
| Check EDD                 |                      |                                 |                    |                    |               | <b>0</b> / |            |             |
| VVL Search Tool           |                      | Global ID                       | acility Name Statu | <u>Street Name</u> |               | County     | Depat      |             |
| Edit Field Points         |                      |                                 |                    |                    |               | Search     | Reset      |             |
| Other Tools               | GLOBAL ID            | FACILITY NAME                   |                    | STATUS             | ADDRESS       | CITY       | COUNTY     | FLD PTS     |
| Funding Programs          | T10000011140         | Test Only - DWQ VI Test Project |                    | OPEN - INACTIVE    | 1001   STREET | SACRAMENTO | SACRAMENTO | 43          |
| ->> Add Program           |                      |                                 |                    |                    |               |            |            |             |
| > FAQ                     |                      |                                 |                    |                    |               |            |            |             |
| ->> Logout                |                      |                                 |                    |                    |               |            |            |             |

The Site/Facility page has two options for creating a Field Point and assigning a Field Point Class for every sample location at the study area for the purposes of assessing VI. Described below is how ESI users can either add individual Field Points manually (Option 1) or use an upload feature to add more than one Field Point at a time (Option 2).

| Main Menu Tools View Subm                                     | TER RESOURCES CONTROL BOARD                                                                                                   |                                         | Skip to: <u>Content</u>   <u>Footer</u>   |
|---------------------------------------------------------------|----------------------------------------------------------------------------------------------------|-----------------------------------------|-------------------------------------------|
| TOOLS  Upload EDD Check EDD VVL Search Tool Edit Field Points | TEST ONLY - DWQ VI TEST PROJECT - T10000011140<br>1001   STREET<br>SACRAMENTO CA 95814<br>ADD FIELD FOINT / WELL CONSTRUCTION | UPLOAD FIELD POINTS / WELL CONSTRUCTION | DOWNLOAD FIELD POINTS / WELL CONSTRUCTION |

It is critical to have a <u>consistent</u> Field Point naming system and <u>assign</u> the appropriate Field Point Class. This will be important when assigning a Field Point to a VI building profile.

## **OPTION 1 – MANUALLY ADDING A FIELD POINT**

The ESI user will manually enter the Field Point Name and select the Field Point Class. When appropriate the depth (top of casing to well screen), length of well screen, and Field Point description should be included (see below).

Select "Add Field Point/Well Construction."

| Main Menu Tools View Subr                                                            | TER RESOURCES CONTROL BOARD                                                                                             |      | Skip to: <u>Content</u>   <u>Footer</u>   |
|--------------------------------------------------------------------------------------|----------------------------------------------------------------------------------------------------|------|-------------------------------------------|
| TOOLS<br>-> Upload EDD<br>-> Check EDD<br>-> VVL Search Tool<br>-> Edit Field Points | TEST ONLY - DWQ VI TEST PROJECT - T1000001<br>1001 I STREET<br>SACRAMENTO CA 05944<br>ADD FIELD POINT/WELL CONSTRUCTION | 1140 | DOWNLOAD FIELD POINTS / WELL CONSTRUCTION |

Input the assigned Field Point name and select the appropriate Field Point Class from the drop-down menu (described in <u>Section II.A)</u>.

| Main Menu Tools View Sub                                                                                                    | Skip to: Content   Footer                                                               |
|----------------------------------------------------------------------------------------------------|-----------------------------------------------------------------------------------------|
| TOOLS<br>Upload EDD<br>Check EDD<br>VL Search Tool<br>Ut Field Points<br>Other Tools<br>Landing Programs<br>Add Program<br>FAQ<br>Landit | TEST ONLY - DWQ VI TEST PROJECT - T10000011140<br>1001   STREET<br>SACRAMENTO, CA 95814 |

For Soil Gas and Groundwater Field Points, include the depth from the top of the casing to the well screen and the length of well screen.

| Main Menu Tools View Subr                                                                                                    | TER RESOURCES CONTROL BOARD       Skip to: Content   Footer         DTRACKER ESI         hittals       Facility Management         Download / Upload                                                                                                    |
|----------------------------------------------------------------------------------------------------|----------------------------------------------------------------------------------------------------|
| TOOLS<br>··· Upload EDD<br>··· Check EDD                                                                                         | TEST ONLY - DWQ VI TEST PROJECT - T10000011140<br>1001 I STREET<br>SACRAMENTO, CA 95814                                                                                                    |
| VVL Search Tool     VL Search Tool     Edit Field Points     Other Tools     Funding Programs     Add Program     FAQ     Logout | FIELD POINT NAME         FIELD POINT CLASS         ALTERNATINY         DEPTH - TOP         OF CASING         LENGTH OF           ALTERNATINY         FACILITY IC         SCREEN.(ET)         SCREEN.(ET)         ELD POINT DESCRIPTION           Add This Field Point         Add This Field Point         Field Point         Field Point |

For Field Point Description include the buildings name associated with the Field Point.

| Main Menu Tools View Subr                                                                                                    | TER RESOURCES CONTROL BOARD       Skip to: Content   Footer         TRACKER ESI         wittals       Facility Management         Download / Upload                                                                                                    |
|----------------------------------------------------------------------------------------------------|----------------------------------------------------------------------------------------------------|
| TOOLS<br>····································                                                                                   | TEST ONLY - DWQ VI TEST PROJECT - T10000011140<br>1001 I STREET<br>SACRAMENTO, CA 95814                                                                                                    |
| VVL Search Tool     Vel Search Tool     Vel Field Points     Other Tools     Funding Program     Add Program     FAQ     Logout | FIELD POINT NAME         FIELD POINT CLASS         FIELD POINT CLASS         FIELD POINT CLASS         FIELD POINT CLASS         FIELD POINT DESCRIPTION           Image: Control of the state of the state of the |

Select "Add This Field Point" to store the Field Point in the database.

| Main Menu Tools View Subn                                                                                                    | TER RESOURCES CONTROL BOARD       Skip to: Content   Foote         DTRACKER ESI         nittals       Facility Management         Download / Upload |
|----------------------------------------------------------------------------------------------------|----------------------------------------------------------------------------------------------------|
| TOOLS         >> Upload EDD         >> Check EDD         >> VVL Search Tool         >> Edit Field Points         >>> Other Tools         >> Funding Programs         >> Add Program         >> FAQ         >> Logout | TEST ONLY - DWQ VI TEST PROJECT - T10000011140<br>1001 I STREET<br>SACRAMENTO, CA 95814                                                             |

## **OPTION 2 – UPLOADING MANY FIELD POINTS**

The ESI user will use an upload feature to add more than one Field Point at a time by using a text editor to create the upload file (see below).

Select "Upload Field Points/Well Construction."

| Main Menu Tools View Subr                                                                                                | TER RESOURCES CONTROL BOARD                                                                                                    |                                         | Skip to: <u>Content</u>   <u>Footer</u>   |
|----------------------------------------------------------------------------------------------------|----------------------------------------------------------------------------------------------------|-----------------------------------------|-------------------------------------------|
| TOOLS       >>       Upload EDD       >>       Check EDD       >>       VVL Search Tool       >>       Edit Field Points | TEST ONLY - DWQ VI TEST PROJECT - T10000011140<br>1001 I STREET<br>SACRAMENTO, CA 95814<br>ADD FIELD POINT / WELL CONSTRUCTION | UPLOAD FIELD POINTS / WELL CONSTRUCTION | DOWNLOAD FIELD POINTS / WELL CONSTRUCTION |

Refer to "Field Point Upload Instructions" (shown below) for the type of files and format required for using this option.

| Main Menu Tools View Subr                                                                                                    | TER RESOURCES CONTROL BOARD       Skip to: Content   For         DTRACKER ESI       Nittals         Facility Management       Download / Upload | <u>ter</u> |
|----------------------------------------------------------------------------------------------------|----------------------------------------------------------------------------------------------------|------------|
| TOOLS           >> Check EDD           >> Check EDD           >> VUL Search Tool           >> Edit Field Points           >> Other Tools           >> Funding Programs           >> Add Program | UPLOADING A FIELD POINT FILE FIELD POINT UPLOAD INSTRUCTIONS FILE Upload File Upload File                                                       |            |
| ->> FAQ<br>->> Logout                                                                                                    |                                                                                                    |            |

Choose the appropriate file and then select "Upload file" to store Field Points in the database.

| Main Menu Tools View Subr | TER RESOURCES CONTROL BOARD       Skip to: Content   Footer         DTRACKER ESI |
|---------------------------|----------------------------------------------------------------------------------|
| TOOLS                     | UPLOADING A FIELD POINT FILE                                                     |
| ->> Upload EDD            | FIELD POINT UPLOAD INSTRUCTIONS                                                  |
| Check EDD                 |                                                                                  |
| VVL Search Tool           | FILE                                                                             |
| Edit Field Points         | Choose File No file chosen                                                       |
| Other Tools               |                                                                                  |
| Funding Programs          | Unlead File                                                                      |
| Add Program               | Oproad File                                                                      |
| ··» FAQ                   |                                                                                  |
| ->> Locout                |                                                                                  |

# **D. EDIT FIELD POINT**

Once Field Points are added/uploaded to a Site/Facility, the list of Field Points for the VI study area will be stored in one location within the database shown below. This page also has the functionality to edit or delete Field Point information. Normally, the Alternative Facility ID is left blank.

| A STATE W.                                    | ATER RESOURCES O          | CONTROL BOARD                           |                 |                          |                             |           |           | Skip to:                                 | Content |
|-----------------------------------------------|---------------------------|-----------------------------------------|-----------------|--------------------------|-----------------------------|-----------|-----------|------------------------------------------|---------|
| GOV GE                                        | OTRACI                    | KER ESI                                 |                 |                          |                             |           |           |                                          |         |
|                                               |                           |                                         |                 |                          |                             |           |           |                                          |         |
| in Menu Tools View Sub                        | mittals   Facility Manage | ment Download / Upload                  |                 |                          |                             |           |           |                                          |         |
|                                               |                           |                                         |                 |                          |                             |           |           |                                          |         |
| OLS                                           | TEST ONLY DWO             | VI TEST BDO IECT . T10000011140         |                 |                          |                             |           |           |                                          |         |
| pload EDD                                     | 1001 I STREET             |                                         |                 |                          |                             |           |           |                                          |         |
| heck EDD                                      | SACRAMENTO, CA            | 95814                                   |                 |                          |                             |           |           |                                          |         |
| VL Search Tool                                | ADD FIE                   | LD POINT / WELL CONSTRUCTION            | UPLOAD FIELD PO | INTS / WELL CONSTRUCTION |                             |           | D         | OWNLOAD FIELD POINTS / WELL CONSTRUCTION |         |
| Uther Tools                                   |                           |                                         |                 |                          | DEPTH - TOP                 |           |           |                                          |         |
| unding Programs                               |                           |                                         |                 | ALTERNATIVE              | OF CASING TO<br>WELL SCREEN | LENGTH OF | 2         |                                          |         |
| kdd Program                                   | FIELD POINT               | FIELD POINT CLASS                       |                 | FACILITY ID              | (FT)                        | (ET)      | FIELD POI | NT DESCRIPTION                           |         |
| ogout                                         | X AM - 1                  | Ambient Air Sample                      |                 | -                        |                             |           | ]         | 4Story                                   |         |
|                                               | X CRWLSPC-1               | Crawlspace Air                          |                 |                          |                             |           | ]         | Building 500                             |         |
|                                               | X IA~1                    | Indoor Air                              | •               |                          |                             |           | ]         | 4Story                                   |         |
|                                               | X IA-1B1                  | Indoor Air                              | •               |                          | 1                           | 2         | ]         | Building ABC                             |         |
| W SUBMITTALS                                  | X IA - 1 BDAYCARE         | Indoor Air                              | *               |                          | 1                           |           | ]         |                                          |         |
| y Facility                                    | X IA - 1 BKSP             | Indoor Air                              | •               |                          |                             |           | ]         | Building 500                             |         |
| Il Submittals (0)                             | X IA - 2 ART              | Indoor Air                              | Ŧ               |                          |                             |           | ]         | Building 500                             |         |
| ending Submittals (0)<br>enied Submittals (0) | X IA - 2 B2               | Indoor Air                              | •               |                          |                             | i i       | ]         | Building ABC                             |         |
| leceived Submittals (0)                       | X IA - 2 KITCHEN          | Indoor Air                              | *               |                          | 1                           | Ĉ.        |           |                                          |         |
|                                               | 🗶 IA-3                    | Indoor Air                              | •               |                          | 1                           |           | ]         | 4Story                                   |         |
| NAGEMENT                                      | X IA - 3 OFFICE           | Indoor Air                              |                 |                          |                             |           |           | Building 500                             |         |
| Associated Facilities (1)                     | X IA - 4 DAY              | Indoor Air                              |                 |                          |                             |           | 1         | Building ABC                             |         |
| Pending Facilities (0)                        | X IA - 5 CAFE             | Indoor Air                              | •               |                          | 1                           |           |           | Building ABC                             |         |
| Request Additional                            | X IA 3 - MAIN ROO         | Indoor Air                              | •               | -                        | 1 1                         |           | ]         |                                          |         |
| Facilities                                    | X IA-2                    | Indoor Air                              | *               |                          | 1                           |           |           | 4Story                                   |         |
| CILITY REQUESTS                               | X GW - 1A20               | Remediation/Groundwater Monitoring Well | •               |                          | 15                          | 10        | 1         |                                          |         |
| Pending Requests (0)                          | X GW - 1825               | Remediation/Groundwater Monitoring Well | *               |                          | 15                          | 10        | 1         |                                          |         |

Note: The Field Point name can only be edited by deleting the Field Point and recreating the Field Point.

To edit Field Point Class, use the drop-down menu (refer to Section II.A).

| TEST ONLY - DW<br>1001 I STREET<br>SACRAMENTO, | VQ VI TEST PROJECT - T10000011140<br>CA 95814 |                                                                           |                                           |
|------------------------------------------------|-----------------------------------------------|---------------------------------------------------------------------------|-------------------------------------------|
| ADD FIELD                                      | POINT / WELL CONSTRUCTION                     | UPLOAD FIELD POINTS / WELL CONSTRUCTION                                   | DOWNLOAD FIELD POINTS / WELL CONSTRUCTION |
| FIELD POINT                                    | FIELD POINT CLASS<br>Ambient Air Sample       | ALTERNATIVE DEPTH - TOP<br>ALTERNATIVE TO WELL<br>FACILITY ID SCREEN (FT) |                                           |

To edit depth (top of casing to well screen), length of well screen, or Field Point description, manually enter changes.

| TEST ONLY - DW<br>1001 I STREET<br>SACRAMENTO, ( | /Q VI TEST PROJECT - T10000011140<br>CA 95814 |                                                |                                                                    |
|--------------------------------------------------|-----------------------------------------------|------------------------------------------------|--------------------------------------------------------------------|
| ADD FIELD F                                      | POINT / WELL CONSTRUCTION                     | UPLOAD FIELD POINTS / WELL CONSTRUCTION        | DOWNLOAD FIELD POINTS / WELL CONSTRUCTION                          |
| FIELD POINT<br>AM - 1                            | FIELD POINT CLASS<br>Ambient Air Sample       | ALTERNATIVE TO WELL<br>FACILITY ID SCREEN (FT) | LENGTH OF<br>WELL<br>SCREEN (FT) FIELD POINT DESCRIPTION<br>4Story |

To save edits, select Save Changes located at the bottom of the page.

|   | K GW-1@15' | Transient Subsurface Sampling Point (i.e. direct-push) | T            |            |
|---|------------|--------------------------------------------------------|--------------|------------|
| Ļ |            |                                                        | Save Changes | Reset Form |

To delete a Field Point, select  $\underline{X}$  on the left-hand side of the list.

| 2 | SW-1@15' | Transient Subsurface Sampling Point (i.e. direct-push) | •            |            |  |  |
|---|----------|--------------------------------------------------------|--------------|------------|--|--|
| T |          |                                                        | Save Changes | Reset Form |  |  |

The system will ask the user to confirm deletion of the entry; select "OK" to delete Field Point from database.

| 11 | <u></u>          | Gabolas |                                           |    |        |   | outer n      |
|----|------------------|---------|-------------------------------------------|----|--------|---|--------------|
| 2  | SS-1<br>BDAYCARE | Subslab | geotracker.waterboards.ca.gov says        |    |        |   | Day Care     |
|    | X SS - 1 BKSP    | Subslab | Are you sure you want to delete 'SS - 2'? |    |        |   | Building 500 |
| 1  | X SS-2           | Subslab |                                           | ОК | Cancel |   | 4Story       |
|    | X SS - 2 ART     | Subslab |                                           |    | cuncer |   | Building 500 |
|    |                  |         |                                           |    |        | 1 |              |

Note: Once laboratory analytical data is uploaded to a Field Point, the Field Point is no longer available to be deleted.

# E. UPLOADING LABORATORY ANALYTICAL DATA TO FIELD POINTS FOR VAPOR INTRUSION ASSESSMENT

Once Field Points are created in the database for a Site/Facility, the user will need to upload laboratory analytical data (EDF) and the associated GEO\_Report (written report) for a VI assessment. EDF files are normally created by the laboratory, not by the Responsible Party (RP) or consultant, but are normally uploaded by the RP or consultant, not by the laboratory (for information about the formatting and structure of EDF files, refer to "Technical Information on Uploading data").<sup>3</sup> The following sections outline how to check the data format, upload analytical data, and upload the associated report.

#### **Check Laboratory Analytical Data**

Before the laboratory analytical data for a VI assessment is uploaded to the database, verify that the EDF is valid to prevent errors in the upload format.

Under tools on the left-hand side, select "Check EDD."

| TOOLS             | SELECT A FAC    | LITY TO EDIT FIELD PC           | DINT NAMES    |        |               |               |            |            |             |
|-------------------|-----------------|---------------------------------|---------------|--------|---------------|---------------|------------|------------|-------------|
| Check EDD         | 1 RECORDS FOUND | - VIEW ALL ON ONE PAGE          |               |        |               |               |            |            | PAGE 1 OF 1 |
|                   |                 | Global ID                       | Facility Name | Status | Street Name   | City          | County     |            |             |
| Edit Field Points |                 |                                 |               |        | <u> </u>      |               | Sear       | ch Reset   |             |
| Other Tools       | GLOBAL ID       | FACILITY NAME                   |               |        | STATUS        | ADDRESS       | CITY       | COUNTY     | FLD PTS     |
| Funding Programs  | T10000011140    | Test Only - DWQ VI Test Project | <u>*</u>      | OF     | EN - INACTIVE | 1001   STREET | SACRAMENTO | SACRAMENTO | 42          |

Under check EDD, select "EDF."

| TOOLS                    | SELECT A FA    | CILITY TO EDIT FIELD POI         | NT NAMES             |                 |               |                  |            |             |
|--------------------------|----------------|----------------------------------|----------------------|-----------------|---------------|------------------|------------|-------------|
| Upload EDD     Check EDD | 1 RECORDS FOUN | ID - <u>VIEW ALL ON ONE PAGE</u> |                      |                 |               |                  |            | PAGE 1 OF 1 |
| ->> EDF                  |                | Global ID                        | Facility Name Status | Street Name     |               | County<br>Search | n Reset    |             |
| ->> GEO Z                | GLOBAL ID      | FACILITY NAME                    |                      | STATUS          | ADDRESS       | CITY             | COUNTY     | FLD PTS     |
| ->> GEO WELL             | T10000011140   | Test Only - DWQ VI Test Project  |                      | OPEN - INACTIVE | 1001   STREET | SACRAMENTO       | SACRAMENTO | 42          |

Follow "EDF Upload Instructions" to error-check the lab analytical data file.

| CHECKING AN EDF FILE                                                                                                    |
|----------------------------------------------------------------------------------------------------|
| EDF UPLOAD INSTRUCTIONS                                                                                                    |
| Note: The EDF's "REPORT TITLE" and "REPORT TYPE" should normally be the<br>same as the written report (GEO_REPORT) that it is associated with. |
| FILE<br>Choose File No file chosen                                                                                                    |
| CHECK GLOBAL_ID AND FIELD POINT NAMES                                                                                                    |
| USE GLOBAL_ID FROM EDF UPLOAD FILE                                                                                                    |
| Check File                                                                                                    |

### Upload Laboratory Analytical Data

Once the laboratory analytical data is verified, the EDF is ready to be uploaded to Field Points in the database.

<sup>&</sup>lt;sup>3</sup> https://www.waterboards.ca.gov/ust/electronic\_submittal/index.shtml

Under tools on the left-hand side, select "Upload EDD."

| 2   | TOOLS               | SELECT A FACILITY TO EDIT FIELD POINT NAMES |                                 |                        |               |            |            |             |
|-----|---------------------|---------------------------------------------|---------------------------------|------------------------|---------------|------------|------------|-------------|
| -3  | > Upload EDD        | 1 RECORDS FOUR                              | ND - VIEW ALL ON ONE PAGE       |                        |               |            |            | PAGE 1 OF 1 |
| **3 | » CNECK EDD         |                                             | Cishel ID Esselite New          | and Status Status      | C:h.          | County     |            |             |
| 3   | VVL Search Tool     |                                             | Gibbarito Pacifity Nam          | The status street Name |               | County     | Dent       |             |
| 3   | » Edit Field Points |                                             |                                 |                        |               | Searc      | n Reset    |             |
| 3   | » Other Tools       | GLOBAL ID                                   | FACILITY NAME                   | STATUS                 | ADDRESS       | CITY       | COUNTY     | FLD PTS     |
| 3   | » Funding Programs  | T10000011140                                | Test Only - DWQ VI Test Project | OPEN - INACTIVE        | 1001   STREET | SACRAMENTO | SACRAMENTO | 42          |
| 3   | » Add Program       |                                             |                                 |                        |               |            |            |             |
| 3   | » FAQ               |                                             |                                 |                        |               |            |            |             |
| 3   | » Logout            |                                             |                                 |                        |               |            |            |             |

Under Upload EDD, select "EDF."

| TOOLS                              | SELECT A F    | CILITY TO EDIT FIELD PO          | DINT NAMES    |           |             |               |             |                            |            |             |
|------------------------------------|---------------|----------------------------------|---------------|-----------|-------------|---------------|-------------|----------------------------|------------|-------------|
|                                    | 1 RECORDS FOU | ND - <u>VIEW ALL ON ONE PAGE</u> |               |           |             |               |             |                            |            | PAGE 1 OF 1 |
| ->> EDF<br>->> GEO XY<br>->> GEO Z |               | Global ID                        | Facility Name | Status    | Street Name | City          | County      | <ul> <li>Search</li> </ul> | Reset      |             |
| ->> GEO MAP / KMZ / KML            | GLOBAL ID     | FACILITY NAME                    |               | <u>ST</u> | ATUS        | ADDRESS       | <u>CITY</u> |                            | COUNTY     | FLD PTS     |
| ->> GEO REPORT                     | T10000011140  | Test Only - DWQ VI Test Proje    | <u>et</u>     | OPEN -    | INACTIVE    | 1001   STREET | SACRAM      | IENTO                      | SACRAMENTO | 42          |
| ->> GEO WELL                       |               |                                  |               |           |             |               |             |                            |            |             |
| ->> GEO BORE                       |               |                                  |               |           |             |               |             |                            |            |             |
| ->> FIELD POINTS                   |               |                                  |               |           |             |               |             |                            |            |             |

Follow "EDF Upload Instructions" to upload lab analytical data file.

| VPLOAL     VPLOAL     VPLOAL | EDF UPLOAD INSTRUCTIONS                                               |
|----------------------------------------------------------------------------------------------------|-----------------------------------------------------------------------|
| Upload EDD     Check EDD                                                                                                    | EDF UPLOAD INSTRUCTIONS                                               |
| Check EDD                                                                                                    |                                                                       |
|                                                                                                    | Note: The EDF's "REPORT TITLE and REPORT TITLE should normally be the |
| VVL Search Tool                                                                                                    | same as the written report (GEO_REPORT) that it is associated with.   |
| Edit Field Points                                                                                                    |                                                                       |
| Other Tools                                                                                                    | REPORT TITLE                                                          |
| Funding Programs                                                                                                    |                                                                       |
| Add Program                                                                                                    | REPORT TYPE                                                           |
| ··» FAQ                                                                                                    |                                                                       |
| ··» Logout                                                                                                    |                                                                       |
|                                                                                                    |                                                                       |
|                                                                                                    | Choose File No file chosen                                            |
|                                                                                                    |                                                                       |
|                                                                                                    |                                                                       |
| VIEW SUBMITTALS                                                                                                    |                                                                       |
|                                                                                                    | Upload File                                                           |

Note: The UPLOAD TITLE and REPORT TYPE for laboratory analytical data should match the UPLOAD TITLE and REPORT TYPE of its associated GEO\_REPORT (the written report).

#### Upload GEO\_Report Associated With Laboratory Analytical Data

The GEO\_Report is an electronic version (PDF file format) of the complete written report. Upload the GEO\_Report with the associated laboratory analytical data.

Under Tools on the left-hand side, select "Upload EDD."

| Į  | TOOLS               | SELECT A FAC    | LILITY TO EDIT FIELD PO       |               |        |               |               |        |        |            |             |
|----|---------------------|-----------------|-------------------------------|---------------|--------|---------------|---------------|--------|--------|------------|-------------|
| ŀ  | » Upload EDD        | 1 RECORDS FOUND | - VIEW ALL ON ONE PAGE        |               |        |               |               |        |        |            | PAGE 1 OF 1 |
|    | >> Check EDD        |                 |                               |               |        |               |               |        |        |            |             |
| •• | » VVL Search Tool   |                 | Global ID                     | Facility Name | Status | Street Name   | <u>City</u>   | County |        |            |             |
|    | » Edit Field Points |                 |                               |               |        | <u>•</u>      |               |        | Search | Reset      |             |
|    | » Other Tools       | GLOBAL ID       | FACILITY NAME                 |               |        | <u>STATUS</u> | ADDRESS       | CITY   |        | COUNTY     | FLD PTS     |
|    | » Funding Programs  | T10000011140    | Test Only - DWQ VI Test Proje | <u>ct</u>     | OPE    | - INACTIVE    | 1001   STREET | SACRAN | IENTO  | SACRAMENTO | 42          |
|    | » Add Program       |                 |                               |               |        |               |               |        |        |            |             |

#### Under Upload EDD, select "GEO\_Report."

| TOOLS                              | SELECT A FA    | CILITY TO EDIT FIELD POI        | NTNAMES           |                        |               |                  |            |             |
|------------------------------------|----------------|---------------------------------|-------------------|------------------------|---------------|------------------|------------|-------------|
| Upload EDD                         | 1 RECORDS FOUN | ID - VIEW ALL ON ONE PAGE       |                   |                        |               |                  |            | PAGE 1 OF 1 |
| ->> EDF<br>->> GEO XY<br>->> GEO Z |                | Global ID                       | Facility Name Sta | tus <u>Street Name</u> | City          | County<br>Search | Reset      |             |
| CLO MAR PRIME / KML                | GLOBAL ID      | FACILITY NAME                   |                   | STATUS                 | ADDRESS       | CITY             | COUNTY     | FLD PT S    |
| ->> GEO REPORT                     | T10000011140   | Test Only - DWQ VI Test Project |                   | OPEN - INACTIVE        | 1001   STREET | SACRAMENTO       | SACRAMENTO | 42          |
| ->> GEO WELL                       |                |                                 |                   |                        |               |                  |            |             |
| ->> GEO BORE                       |                |                                 |                   |                        |               |                  |            |             |
| FIELD POINTS                       |                |                                 |                   |                        |               |                  |            |             |

Select the facility for uploading.

| UPLOADING                 | A GEO_REPORT      | FILE            |        |                           |                          |                    |                                  |                |
|---------------------------|-------------------|-----------------|--------|---------------------------|--------------------------|--------------------|----------------------------------|----------------|
| 1 RECORDS FOU             | ND                |                 |        |                           |                          |                    |                                  | PAGE 1 OF 1    |
|                           | <u>Global ID</u>  | Facility Name   | Status | Street Name               |                          | County             | <ul> <li>Search Reset</li> </ul> |                |
| GLOBAL ID<br>T10000011140 | Test Only - DWQ \ | /I Test Project |        | STATUS<br>OPEN - INACTIVE | ADDRESS<br>1001 I STREET | CITY<br>SACRAMENTO | COUNTY<br>SACRAMENTO             | FLD PT S<br>42 |

Follow the "GEO\_Report Upload Instructions" to upload the report associated with the laboratory analytical data.

| UPLOADING A GEO_REPORT FILE |                                                                                                    |
|-----------------------------|----------------------------------------------------------------------------------------------------|
|                             | GEO_REPORT UPLOAD INSTRUCTIONS                                                                                                 |
|                             | REPORT TITLE                                                                                                    |
|                             |                                                                                                    |
|                             | REPORT TYPE<br>IS THIS AN UPLOAD OF A HISTORIC DOCUMENT THAT DOES NOT<br>REQUIRE A RESPONSE FROM THE OVERSIGHT AGENCY? VES ONO |
|                             | REPORT DATE - Enter the actual date (m/d/yyyy) of the written report being uploaded 6/1/2018                                   |
|                             | FILE - PDFS ARE LIMITED TO 400MB                                                                                               |
|                             | Choose File No file chosen                                                                                                    |
|                             | IS YOUR FILE LESS THAN 400MB IN SIZE?                                                                                          |
|                             | Upload File                                                                                                    |

# F. GEOTRACKER ESI INFORMATION & CONTACTS

For additional information, refer to GeoTracker's ESI informational page: <u>https://www.waterboards.ca.gov/ust/electronic\_submittal/index.shtml</u> or contact the GeoTracker Help Desk: geotracker@waterboards.ca.gov.

# **III. GEOTRACKER VAPOR INTRUSION ESI FUNCTIONALITY**

The process for adding VI building profiles to a Site/Facility that will be used in a vapor intrusion assessment is outlined below. This process uses GeoTracker's ESI functionality for RPs and assigned contractors to enter the information.

## A. CREATING VAPOR INTRUSION BUILDING PROFILE

After adding Field Points and assigning the appropriate Field Point Class (refer to <u>Section II.C</u>), the next step is to create a building's VI building profile in the database. The VI building profile will also assist the user in co-locating Field Points within and in proximity to the building. It is important to co-locate indoor air and subslab samples when possible. VI building profiles are part of the conceptual site model for a Site/Facility and inputting each building's information into the database stores all available vapor data for a study area in one location.

To add a VI building profile to a Site/Facility, under Tools on the left-hand side, select "Other Tools" and then select "Enter/Edit VI Buildings." This will display the available Site/Facilities the user has claimed.

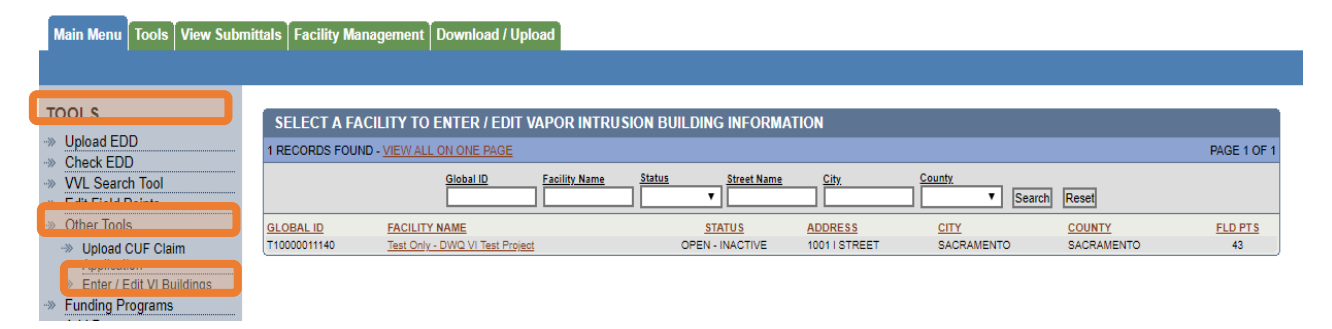

Select the Site/Facility to begin the process of adding VI building profiles for onsite and off-site buildings within the VI study area.

| Main Menu Tools View Submittals Facility Management Download / Upload |                                                                                                    |               |  |  |  |  |  |
|-----------------------------------------------------------------------|----------------------------------------------------------------------------------------------------|---------------|--|--|--|--|--|
|                                                                       |                                                                                                    |               |  |  |  |  |  |
| TOOLS                                                                 | SELECT A FACILITY TO ENTER / EDIT VAPOR INTRUSION BUILDING INFORMATION                                                                                                    |               |  |  |  |  |  |
| Vpload EDD     Check EDD                                              | 1 RECORDS FOUND - <u>VIEW ALL ON ONE PAGE</u>                                                                                                    | PAGE 1 OF 1   |  |  |  |  |  |
| VVL Search Tool     Edit Field Points                                 | Global ID Facility Name Status Street Name City County Search Reset                                                                                                    |               |  |  |  |  |  |
| Other Tools     Upload CUF Claim                                      | GLOBAL ID<br>T10000011140         FACILITY NAME<br>Test Only - DWQ VI Test Project         STATUS<br>OPEN - INACTIVE         ADDRESS<br>1001   STREET         CITY         COUNTY | FLD PTS<br>43 |  |  |  |  |  |

Select "Add a New VI Building" to create a VI building profile.

| Main Menu Tools View Sub                         | bmittals Facility Management Download / Upload                                          |                       |
|--------------------------------------------------|-----------------------------------------------------------------------------------------|-----------------------|
|                                                  |                                                                                         |                       |
| TOOLS<br>··· Upload EDD<br>··· Check EDD         | TEST ONLY - DWQ VI TEST PROJECT - T10000011140<br>1001   STREET<br>SACRAMENTO, CA 95814 |                       |
| VVL Search Tool     Edit Field Points            |                                                                                         | ADD A NEW VI BUILDING |
| Other Tools     Funding Programs     Add Program |                                                                                         |                       |
| ->> FAQ                                          |                                                                                         |                       |

Shown below is the VI building profile page.

The locator pin I indicates the Site/Facility GeoTracker location.

The Site/Facility's name, global ID, and address are displayed on the top menu and will be the same for all buildings in the study area for the purposes of assessing VI.

Note: There are three sections (building-specific information, co-located Field Points, and building outline/location) to complete in the VI building profile (outlined below).

| TEST ONLY - DWQ VI TEST PROJE<br>1001 I STREET<br>SACRAMENTO, CA 95814                                                                                                    | CT - T10000011140         |                                              |                                                     |                                 |
|----------------------------------------------------------------------------------------------------|---------------------------|----------------------------------------------|-----------------------------------------------------|---------------------------------|
| BUILDING NAME                                                                                                    |                           | ONSITE / OFF SITE BUILDING?                  | YEAR BUILT BUILDING DESIGN                          |                                 |
|                                                                                                    |                           |                                              | ▼                                                   | •                               |
| BUILDING OCCUPANTS                                                                                                    | FOUNDATION TYPE           | CEILING HEIGHT (FT) # FLOORS (EXCL BASEMENT) | VI MITIGATION HVAC SYST                             | EM BLDG AREA (SQFT)             |
|                                                                                                    | •                         |                                              | •                                                   | •                               |
| Co-Located Field Points - ADD ADDITI                                                                                                    | ONAL CO-LOCATION FIELD PO | INT GROUP                                    |                                                     |                                 |
| CO-LOCATED POINTS NAME                                                                                                    | INDOOR AIR FIELD PT       | SUBSLAB / CRAWLSPACE SOIL GAS FIELD PT       | AMBIENT AIR FIELD PT SEWER AIR GAS FIE              | LD PT _ GW MW / GRAB SAMPLE     |
|                                                                                                    |                           |                                              | <b>T</b>                                            | <b>T</b>                        |
| Building Outline / Location:                                                                                                    |                           |                                              |                                                     |                                 |
|                                                                                                    |                           |                                              |                                                     |                                 |
| Map Satellite                                                                                                    |                           | <7 B Ho                                      |                                                     |                                 |
| Sacramento                                                                                                    |                           | i St                                         | 2 St                                                |                                 |
| rhood Services                                                                                                    |                           |                                              | 11/1                                                | + 4                             |
|                                                                                                    |                           |                                              |                                                     |                                 |
|                                                                                                    |                           |                                              | Ha                                                  |                                 |
|                                                                                                    | 5                         |                                              | 1 31                                                |                                 |
|                                                                                                    | 2th                       |                                              |                                                     |                                 |
|                                                                                                    | r i                       |                                              |                                                     |                                 |
| tramento City Hall                                                                                                    |                           |                                              |                                                     |                                 |
|                                                                                                    |                           |                                              | 5                                                   |                                 |
|                                                                                                    |                           | California Air                               | <sup>1</sup> <sup>1</sup> <sup>1</sup> <sup>1</sup> |                                 |
| Sacramento City Auditor                                                                                                    |                           | Resources Board                              |                                                     |                                 |
| Containente ong ridanter                                                                                                    |                           | California Environmental 😶 🎰                 |                                                     |                                 |
| and the second second s | 25                        | Protection Agency                            |                                                     |                                 |
|                                                                                                    | Oth                       |                                              |                                                     |                                 |
| /                                                                                                    | -                         |                                              |                                                     |                                 |
|                                                                                                    |                           |                                              |                                                     |                                 |
|                                                                                                    |                           |                                              | #                                                   |                                 |
|                                                                                                    |                           |                                              | E                                                   |                                 |
|                                                                                                    |                           |                                              |                                                     |                                 |
| 1 St                                                                                                    |                           |                                              |                                                     |                                 |
|                                                                                                    |                           |                                              |                                                     | Terminal                        |
| *                                                                                                    |                           |                                              |                                                     | un Way                          |
|                                                                                                    |                           |                                              |                                                     |                                 |
|                                                                                                    | 1 St                      |                                              | 2                                                   |                                 |
|                                                                                                    |                           |                                              | 5                                                   |                                 |
|                                                                                                    |                           |                                              | 1 F                                                 |                                 |
| Google                                                                                                    |                           | 1 St                                         | Map data ©2018 Google 10 m                          | Terms of Use Report a map error |
|                                                                                                    |                           |                                              |                                                     |                                 |
|                                                                                                    |                           | Add This Building                            |                                                     |                                 |
|                                                                                                    |                           |                                              |                                                     |                                 |

# **B. BUILDING-SPECIFIC INFORMATION**

The first section of the VI building profile is the building-specific information. This includes the Building Name, Onsite/Offsite Building, Year Built, Building Design, Building Occupants, Foundation Type, Ceiling Height (feet), Number of Floors, VI Mitigation, HVAC System, and Building Area.

| TEST ONLY - DWQ VI TEST PROJECT - T10<br>1001 I STREET<br>SACRAMENTO, CA 95814 | 000011140                               |                                   |                          |                  |
|--------------------------------------------------------------------------------|-----------------------------------------|-----------------------------------|--------------------------|------------------|
|                                                                                |                                         | BUILDING? YEA                     | AR BUILT BUILDING DESIGN | •                |
| BUILDING OCCUPANTS FOUN                                                        | <u>CEILING HEIGHT (FT)</u> <u># FLC</u> | ORS (EXCL BASEMENT) VI MITIGATION | HVAC SYSTEM              | BLDG AREA (SQFT) |
| Boxes that are blank                                                           | indicate fields that                    | will need to be entere            | ed manually.             |                  |
| Boxes with a triangle in the                                                   | right corner                            | indicate a dr                     | rop-down menu. Ti        | he options       |

are defined in Table 1 below for each field.

| Table 1: Build             | Table 1: Building Field Descriptions                           |                                                                                                    |  |  |  |  |
|----------------------------|----------------------------------------------------------------|----------------------------------------------------------------------------------------------------|--|--|--|--|
| Field                      | Drop-Down Option                                               | Description                                                                                             |  |  |  |  |
| Building<br>Name           |                                                                | User-defined name for a site building.                                                                  |  |  |  |  |
| Onsite/Offsite<br>Building | Offsite – building is<br>outside of facility/site<br>footprint | Building is outside of site/facility property boundary                                                  |  |  |  |  |
|                            | Onsite – building is within facility/site footprint            | Building is within site/facility property boundary.                                                     |  |  |  |  |
| Year Built                 |                                                                | The year the building was built.                                                                        |  |  |  |  |
| Building<br>Design         | Single Unit Residential                                        | A single unit building designed for residential use (e.g., single-family home).                         |  |  |  |  |
|                            | Multi-Unit Residential                                         | Multiple unit building designed for residential use (e.g., duplex, apartments).                         |  |  |  |  |
|                            | Single Unit Commercial                                         | A single unit building designed for commercial use of one business.                                     |  |  |  |  |
|                            | Multi-Unit Commercial                                          | A building with multiple separate units designed for commercial use (e.g., strip mall).                 |  |  |  |  |
|                            | Multi-Unit Mixed Use                                           | A multiple unit building with a combination of units either designed for commercial or residential use. |  |  |  |  |
|                            | Auditorium                                                     | A large building or hall with an open space designed for gatherings (e.g., church, theater).            |  |  |  |  |
|                            | School                                                         | A large building designed with multiple rooms to facilitate educational activities.                     |  |  |  |  |

| Field                 | <b>Drop-Down Option</b>                  | Description                                                                                                    |  |  |  |  |  |  |
|-----------------------|------------------------------------------|----------------------------------------------------------------------------------------------------|--|--|--|--|--|--|
|                       | Industrial                               | A large building designed for the systematic processing of goods or products (e.g., packaging plant).                                                                                                    |  |  |  |  |  |  |
|                       | Manufacturing Facility                   | A building designed for the manufacturing of goods<br>from raw materials (e.g., chemical plants, research<br>and development facilities).                                                                                         |  |  |  |  |  |  |
|                       | Warehouse                                | A large building designed to store raw materials or manufactured goods.                                                                                                    |  |  |  |  |  |  |
|                       | Other                                    | A building with a design type not listed.                                                                                                    |  |  |  |  |  |  |
| Building<br>Occupants | Residential                              | Occupants could be inside building for up to 24 hours a day.                                                                                                    |  |  |  |  |  |  |
| Coupaino              | Commercial                               | Occupants could be inside building for up to 8 hours a day (typical work day).                                                                                                    |  |  |  |  |  |  |
|                       | Residential Unit Over<br>Commercial Unit | Residential use is prohibited only on the first floor for the occupied space.                                                                                                    |  |  |  |  |  |  |
|                       | Sensitive Use                            | Building occupants that may have significantly<br>increased sensitivity or exposure to contaminants<br>by virtue of their age (e.g., school, child care,<br>retirement community) or heath condition (e.g.,<br>medical facility). |  |  |  |  |  |  |
|                       | Other                                    | Building occupants not listed.                                                                                                    |  |  |  |  |  |  |
| Foundation<br>Type    | Slab-on-Grade                            | There is no space between the ground and the foundation system (bedding gravel and slab).                                                                                                    |  |  |  |  |  |  |
|                       | Crawl Space                              | An area of limited height between the ground surface and the ground floor of a building, giving access to wiring and plumbing.                                                                                                    |  |  |  |  |  |  |
|                       | Partial Crawl Space                      | Foundation is partially a crawl space and partially slab-on-grade.                                                                                                    |  |  |  |  |  |  |
|                       | Basement                                 | One or more floors of a building that are either completely or partially below the ground surface. Basement foundation is assumed slab-on-grade.                                                                                  |  |  |  |  |  |  |
|                       | Partial Basement                         | Foundation is partially a basement and partially slab-on-grade.                                                                                                    |  |  |  |  |  |  |
|                       | Podium                                   | The lowest floor of the building is constructed with<br>more than 5 feet above the ground surface and not<br>regularly occupied (e.g., car port beneath a<br>building).                                                           |  |  |  |  |  |  |
|                       | Earthen                                  | Made of compressed earth with no covering.                                                                                                    |  |  |  |  |  |  |
|                       | Secondary Slab Pour                      | Modifications have been made to the original slab-<br>on-grade foundation (e.g., remodels, garage<br>addition, porch addition).                                                                                                   |  |  |  |  |  |  |
|                       | Other                                    | Foundation type is not listed.                                                                                                    |  |  |  |  |  |  |

| Field                               | Drop-Down Option                | Description                                                                                                    |  |  |  |  |  |
|-------------------------------------|---------------------------------|----------------------------------------------------------------------------------------------------|--|--|--|--|--|
| Ceiling<br>Height (ft)              |                                 | The distance from the averaged floor height to the averaged ceiling height of the lowest floor, measured in feet.                                                                                                    |  |  |  |  |  |
| # Floors<br>(excluding<br>Basement) |                                 | Total number of floors within the building excluding the basement (i.e., 3 story building = 3).                                                                                                    |  |  |  |  |  |
| VI Mitigation                       | Vapor Intrusion Barrier<br>Only | A subslab liner (passive membrane or vapor<br>barrier) is a material or structure installed below a<br>building to limit the upward flow of vapors.                                                                     |  |  |  |  |  |
|                                     | Passive Vented System           | A system designed to function by venting soil gas<br>(or crawl space air) to the exterior of the building.<br>Passive venting relies on natural thermal and wind<br>effects to withdraw vapors from below the building. |  |  |  |  |  |
|                                     | Active Vented System            | A venting system equipped with a fan-powered vent<br>that actively draws soil gas (or crawl space air)<br>from beneath the building to the exterior of the<br>building.                                                 |  |  |  |  |  |
|                                     | Subslab Depressurization        | A system designed to continuously create lower pressure directly underneath a building floor relative to the pressure within the building.                                                                              |  |  |  |  |  |
|                                     | Other                           | A vapor intrusion mitigation system not listed above.                                                                                                    |  |  |  |  |  |
|                                     | None                            | No vapor intrusion mitigation system in place.                                                                                                    |  |  |  |  |  |
| HVAC<br>System                      | Cooling Only                    | The building contains a system whose purpose is to provide cooling or significant ventilation within the building (e.g., air conditioner, whole house fans).                                                            |  |  |  |  |  |
|                                     | Heating Only                    | The building contains a system whose purpose is to generate heat within the building (e.g., furnaces, fireplaces, baseboard heaters, radiators, or other regularly used system).                                        |  |  |  |  |  |
|                                     | Heating & Cooling               | The building contains both a cooling system and a heating system.                                                                                                    |  |  |  |  |  |
|                                     | None                            | No heating or cooling systems are installed in the building.                                                                                                    |  |  |  |  |  |
| Building Area (ft <sup>2</sup> )    |                                 | The building's foundation footprint in square feet (e.g., 1,200 ft <sup>2</sup> ).                                                                                                    |  |  |  |  |  |

# C. CO-LOCATED FIELD POINTS

The second section of the VI building profile allows the user to link each Field Point with a building for a VI assessment with the following Field Point Class types: indoor air, subslab, crawl space, soil gas, ambient (outdoor) air, sewer gas air, and groundwater. Within a building the user should co-locate the indoor air Field Points with the associated subslab (or crawl space) Field Points that are collected within the same area of the building (e.g., bathroom, kitchen, office, etc.). The co-located indoor air and subslab Field Points are the primary data pairs for a building. All applicable soil gas, ambient air, sewer air gas, and groundwater Field Points should be linked to the building as secondary data Field Points, and if appropriate linked to the primary data pair.

Primary Data Pair – Indoor Air and Subslab (or Crawlspace) Field Points

| Co-Located Field Points - ADD ADDITIONAL CO-LOCATION FIELD POINT GROUP |                     |                                       |                  |                      |                        |                     |  |  |  |  |  |
|------------------------------------------------------------------------|---------------------|---------------------------------------|------------------|----------------------|------------------------|---------------------|--|--|--|--|--|
| CO-LOCATED POINTS NAME                                                 | INDOOR AIR FIELD PT | SUBSLAB / CRAWLSPACE                  | OIL GAS FIELD PT | AMBIENT AIR FIELD PT | SEWER AIR GAS FIELD PT | GW MW / GRAB SAMPLE |  |  |  |  |  |
|                                                                        |                     | · · · · · · · · · · · · · · · · · · · | •                | •                    | •                      | •                   |  |  |  |  |  |
|                                                                        |                     |                                       |                  |                      |                        |                     |  |  |  |  |  |

Secondary Data - Soil Gas, Ambient Air, Sewer Air Gas, and Groundwater Sample Field Points

| Co-Located Field Points - ADD ADDITIONAL | CO-LOCATION FIELD POINT | GROUP                |                   |                      |                        |                     |
|------------------------------------------|-------------------------|----------------------|-------------------|----------------------|------------------------|---------------------|
| CO-LOCATED POINTS NAME                   | INDOOR AIR FIELD PT     | SUBSLAB / CRAWLSPACE | SOIL GAS FIELD PT | AMBIENT AIR FIELD PT | SEWER AIR GAS FIELD PT | GW MW / GRAB SAMPLE |
|                                          | •                       | •                    | •                 | <b>T</b>             | •                      | <b>T</b>            |
|                                          |                         |                      | ·                 |                      |                        |                     |

#### Adding a Co-Located Field Point Group

The database has the capability for the user to set up multiple Field Point Groups for a building. All colocated and linked Field Points for a building should be listed in this section of the VI building profile tool.

The "Co-Located Points Name" refers to either the specific area within the building (e.g., bathroom, kitchen) where the primary data pairs were collected or to the building name linked to the secondary data Field Points.

| Co-Located Field Points - ADD ADDITIONAL CO-LOCATION FIELD POINT GROUP |  |                     |                      |                   |                      |                        |                     |  |  |  |
|------------------------------------------------------------------------|--|---------------------|----------------------|-------------------|----------------------|------------------------|---------------------|--|--|--|
| CO-LOCATED POINTS NAME                                                 |  | INDOOR AIR FIELD PT | SUBSLAB / CRAWLSPACE | SOIL GAS FIELD PT | AMBIENT AIR FIELD PT | SEWER AIR GAS FIELD PT | GW MW / GRAB SAMPLE |  |  |  |
|                                                                        |  |                     | •                    | · .               | •                    | •                      | •                   |  |  |  |

To set up multiple Field Point Groups, select "Add Additional Co-Location Field Point Group" for as many co-located or linked Field Points as needed.

| Co-Located Field Points - ADD ADDITIONAL CO-LOCATION FIELD POINT GROUP |  |                     |   |         |                |                   |   |                      |                        |                     |
|------------------------------------------------------------------------|--|---------------------|---|---------|----------------|-------------------|---|----------------------|------------------------|---------------------|
| CO-LOCATED POINTS NAME                                                 |  | INDOOR AIR FIELD PT | _ | SUBSLA  | B / CRAWLSPACE | SOIL GAS FIELD PT |   | AMBIENT AIR FIELD PT | SEWER AIR GAS FIELD PT | GW MW / GRAB SAMPLE |
| Bathroom                                                               |  | IA - 1 B1           | ۲ | SS - 18 | 31 🔻           |                   | ۲ | •                    | •                      | •                   |
|                                                                        |  |                     | ۲ |         | ۲              |                   | ۲ | •                    | •                      | •                   |

Once a co-located area has an assigned Co-Located Points Name (e.g., bathroom, building name), the associated primary data pair and secondary data Field Points should be populated by using the dropdown menu.

#### Co-Locating Field Point Process – Primary Data Pair

First, populate the primary data pair by clicking in the Indoor Air Field Point box; then select from the drop-down menu, and select the correct Field Point that is associated with that specific area.

| Co-Located Field Points - ADD ADDITIONAL CO-LOCATION FIELD POINT GROUP |                     |                      |                   |                      |                        |                     |  |  |  |  |
|------------------------------------------------------------------------|---------------------|----------------------|-------------------|----------------------|------------------------|---------------------|--|--|--|--|
| CO-LOCATED POINTS NAME                                                 | INDOOR AIR FIELD PT | SUBSLAB / CRAWLSPACE | SOIL GAS FIELD PT | AMBIENT AIR FIELD PT | SEWER AIR GAS FIELD PT | GW MW / GRAB SAMPLE |  |  |  |  |
| Bathroom                                                               | •                   | •                    | •                 | · ·                  | •                      | •                   |  |  |  |  |
| Building Outline / Location:                                           | IA - 1 B1           |                      |                   |                      |                        |                     |  |  |  |  |
| Map Satellite                                                          | IA - 1 BKSP         |                      | 87 V              |                      |                        |                     |  |  |  |  |

Next, complete the primary data pair by clicking in the Subslab/Crawlspace Field Point box and selecting from the drop-down menu the correct Field Point that is paired with the Indoor Air Field Point and the specific area.

| Co-Located Field Points - ADD ADDITIONAL CO-LOCATION FIELD POINT GROUP |                      |                          |                      |                                                                                                    |                     |          |  |  |  |  |
|------------------------------------------------------------------------|----------------------|--------------------------|----------------------|----------------------------------------------------------------------------------------------------|---------------------|----------|--|--|--|--|
| CO-LOCATED POINTS NAME                                                 | SUBSLAB / CRAWLSPACE | SOIL GAS FIELD PT        | AMBIENT AIR FIELD PT | SEWER AIR GAS FIELD PT                                                                                                    | GW MW / GRAB SAMPLE |          |  |  |  |  |
| Bathroom                                                               | IA - 1 B1 🔹          | •                        | •                    | •                                                                                                    | •                   | <b>•</b> |  |  |  |  |
| Building Outline / Location:                                           |                      | CRWLSPC-1                |                      |                                                                                                    |                     |          |  |  |  |  |
| Map Satellite                                                          | 7///                 | SS - 1 B1<br>SS - 1 BKSP | P V Hst              | 1 de la compañía de la compañía de l | 25                  |          |  |  |  |  |

Continue to add the primary data pairs and co-locate to the specific areas within the building.

| Co-Located Field Points - ADD | DDITIONAL COLLOCA | TION FIELD POINT G | POUP                 |                   |                      |                        |                     |
|-------------------------------|-------------------|--------------------|----------------------|-------------------|----------------------|------------------------|---------------------|
|                               | INDOOR            | AIR FIELD PT       | SUBSLAB / CRAWLSPACE | SOIL GAS FIELD PT | AMBIENT AIR FIELD PT | SEWER AIR GAS FIELD PT | GW MW / GRAB SAMPLE |
| Bathroom                      | IA - 1 B          | 31 🔻               | SS - 1 B1 🔻          | SG - 1 🔻          | <b>T</b>             | •                      | MW-1 T              |
| Kitchen                       | IA - 2 K          | KITCHEN 🔻          | SS - 2 KITCHEN       | SG - 1 🔻          | · · ·                | •                      | MW-1 T              |
| Office Area                   | IA - 3 O          | OFFICE 🔻           | SS - 3 OFFICE        | SG-1 🔻            | T                    | •                      | MW-1 T              |

#### **Co-Locating Field Point Process – Secondary Data**

Next, populate the secondary data Field Points by clicking in the Soil Gas Field Point box, Ambient Air Field Point box, Sewer Air Gas Field Point box, or Groundwater Sample Field Point box, and select from the drop-down menu the correct Field Point that is linked to the building.

To link a secondary data Field Point to a primary data pair, select a secondary data Field Point from the drop-down box menu on that row.

| Co-Located Field Points - ADD ADDITIONAL CO-LOCATION FIELD POINT GROUP |                  |                  |          |          |         |        |  |  |  |
|------------------------------------------------------------------------|------------------|------------------|----------|----------|---------|--------|--|--|--|
|                                                                        |                  |                  |          |          |         |        |  |  |  |
| Bathroom                                                               | IA - 1 B1 🛛      | SS - 1 B1 🔻      | SG - 1 🔻 | <b>T</b> | <b></b> | MW-1 T |  |  |  |
| Kitchen                                                                | IA - 2 KITCHEN 🔹 | SS - 2 KITCHEN 🔹 | SG-1 🔻   | <b>T</b> | •       | MW-1 T |  |  |  |
| Office Area                                                            | IA - 3 OFFICE V  | SS - 3 OFFICE T  | SG - 1 🔻 | <b>T</b> | •       | MW-1 T |  |  |  |

To link a secondary data Field Point to the building, select "Add Additional Co-Location Field Point Group" to add a blank Co-Located Points Name.

| Co-Located Field Points - ADD ADDITIONA | CO-LOCATION FIELD POINT | GROUP                |                   |                      |                        |                     |
|-----------------------------------------|-------------------------|----------------------|-------------------|----------------------|------------------------|---------------------|
| CO-LOCATED POINTS NAME                  | INDOOR AIR FIELD PT     | SUBSLAB / CRAWLSPACE | SOIL GAS FIELD PT | AMBIENT AIR FIELD PT | SEWER AIR GAS FIELD PT | GW MW / GRAB SAMPLE |
| Bathroom                                | IA - 1 B1 🔻             | SS - 1 B1 🔹          | SG - 1 🔹          | •                    | •                      | MW-1 T              |
| Kitchen                                 | IA - 2 KITCHEN 🔻        | SS - 2 KITCHEN       | SG - 1 🔹          | •                    | •                      | MW-1 T              |
| Office Area                             | IA - 3 OFFICE 🔻         | SS - 3 OFFICE        | SG - 1 🔻          | •                    | •                      | MW-1 T              |
| 1                                       | · ·                     | -                    | •                 | •                    | •                      | •                   |

Enter the appropriate building name, then select the secondary data Field Points from the drop-down box menu on that row.

|   | Co-Located Field Points - ADD ADDITIONAL CO-LOCATION FIELD POINT GROUP |                     |   |                      |                   |   |                      |                        |                     |  |
|---|------------------------------------------------------------------------|---------------------|---|----------------------|-------------------|---|----------------------|------------------------|---------------------|--|
| ſ | CO-LOCATED POINTS NAME                                                 | INDOOR AIR FIELD PT |   | SUBSLAB / CRAWLSPACE | SOIL GAS FIELD PT |   | AMBIENT AIR FIELD PT | SEWER AIR GAS FIELD PT | GW MW / GRAB SAMPLE |  |
|   | Bathroom                                                               | IA - 1 B1           | • | SS - 1 B1 🛛          | SG - 1 🔹 🔻        |   | •                    | •                      | MW-1 T              |  |
|   | Kitchen                                                                | IA - 2 KITCHEN      | • | SS - 2 KITCHEN       | SG - 1 🔻          |   | •                    | •                      | MW-1 T              |  |
|   | Office Area                                                            |                     | • | 99. 3.0EEICE         | I 66 1            |   | •                    | · · · ·                | MM 1                |  |
|   | Building Name                                                          |                     | • | T                    | SG - 2 🔻          | Ī | T                    | SWAG - 1 🔻             | MW-2                |  |

Check to make sure the appropriate Field Point is assigned to the correct Co-Located Points Name.

Note: The drop-down boxes will only populate with the available Field Point that was assigned to a Field Point Class (refer to <u>Section II.C</u>). It is critical to check the Field Point to ensure it has the appropriate "Field Point Class," otherwise it will not populate as an option in the drop-down menu.

## **D. BUILDING OUTLINE/LOCATION**

The third section of the building profile defines the spatial attributes of a building and Field Points associated with them. Certain Field Points do not have geospatial data collected and cannot be placed on a map, therefore drawing the building on the map is representative of those sample locations.

Select keep the drawing tool at the top of the map to start drawing the building outline.

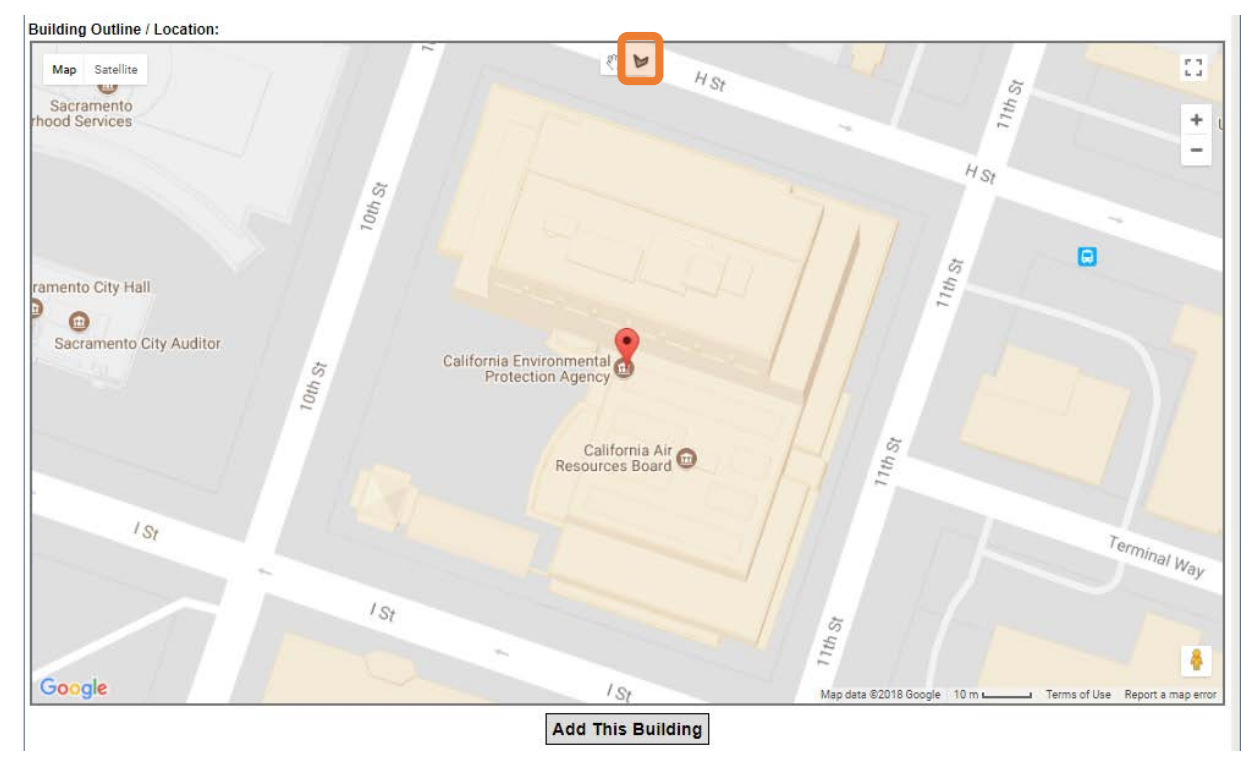

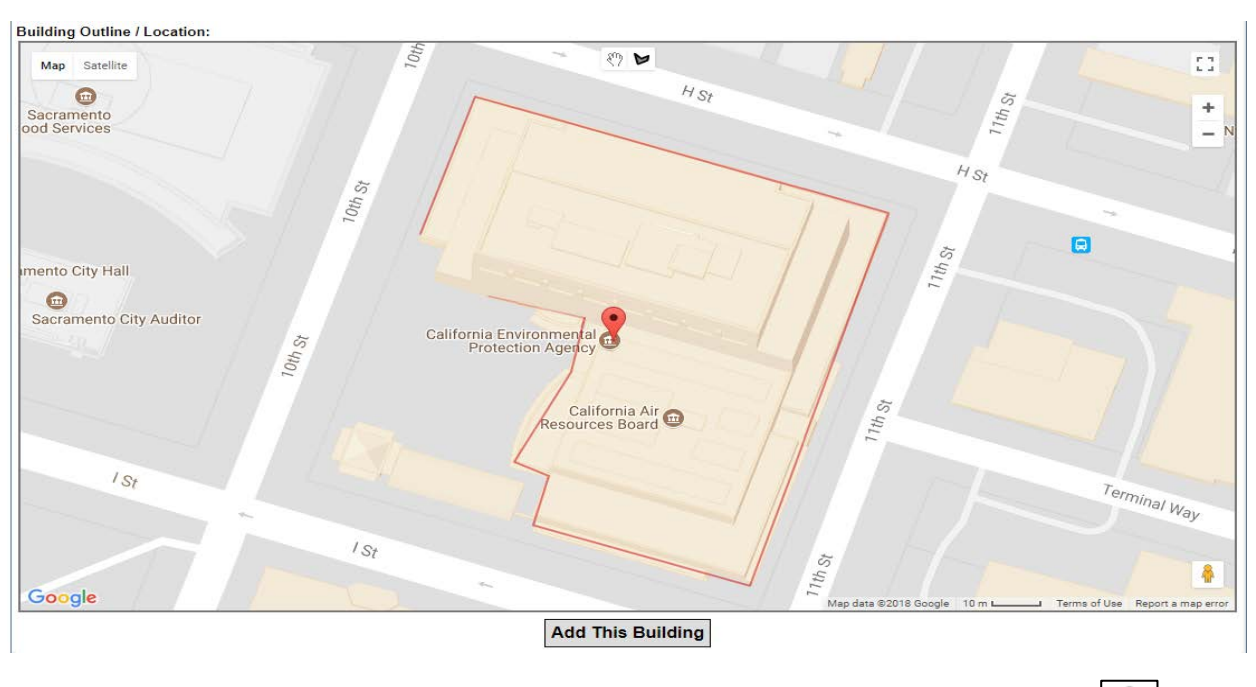

Each click on the map will place a point; use as many points necessary to outline the building shape.

To complete the shape, double-click with mouse or select the hand at the top of the map and the shape will connect itself and fill in with a shaded red color. Once the shape is connected, Clear Drawing

will appear in place of  $\textcircled{\begin{tabular}{ll} \begin{tabular}{ll} \begin{tabular}{ll$ 

Select "Clear Drawing" if a mistake was made while drawing and the building outline/location will be cleared.

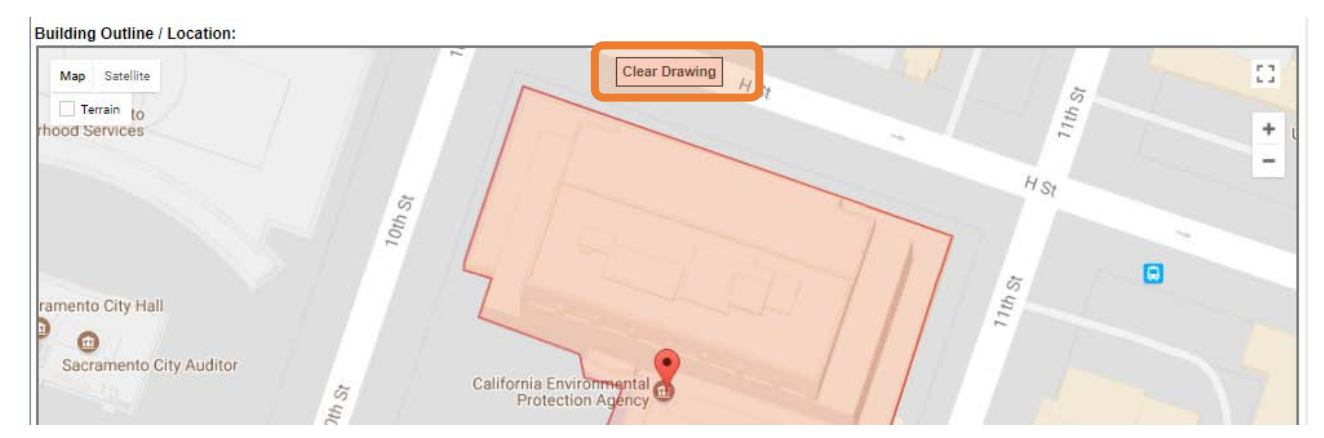

To complete the VI building profile, select "Add This Building" located at the bottom of the page.

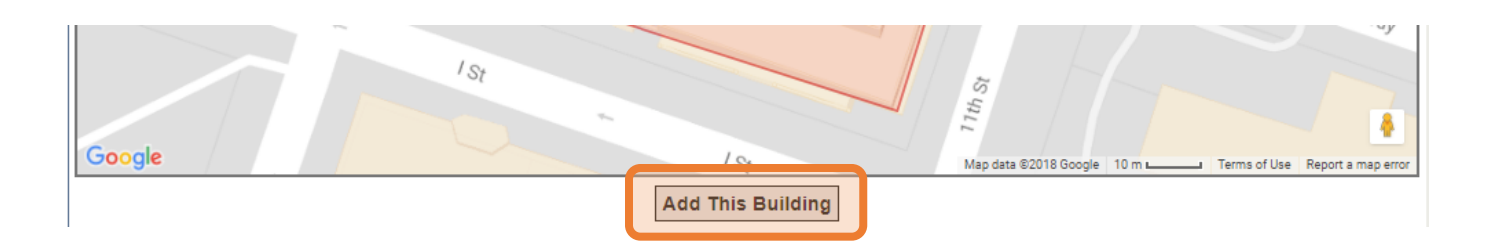

The VI building profile is now stored in the database.

# E. SITE/FACILITY BUILDING LIST

Once a VI building profile is stored within the Site/Facility database, the list of onsite and offsite buildings and their locations will be displayed on the Site/Facility page shown below. This page also has the functionality to edit or delete a building (described in the following section).

| TEST ONLY - DWQ VI TEST PROJEC<br>1001 I STREET<br>SACRAMENTO, CA 95814                                                                                                    | T - T10000011140                        |                                                            |                                                                                                    |                                         |                                        |               |                      |                          |                          |
|----------------------------------------------------------------------------------------------------|-----------------------------------------|------------------------------------------------------------|----------------------------------------------------------------------------------------------------|-----------------------------------------|----------------------------------------|---------------|----------------------|--------------------------|--------------------------|
| ADD A NEW VI BUILDING                                                                                                    |                                         |                                                            |                                                                                                    |                                         |                                        |               |                      |                          |                          |
| BUILDING NAME                                                                                                    | ONSITE / OFFSITE                        | YR BUILT                                                   | DESIGN                                                                                                    | OCCUPANTS                               | FOUNDATION                             | CEILING       | # FLOORS             | VI MITIGATION            | _                        |
| (EDIT) BUILDING 500                                                                                                    | 500 OFFSITE 1966 MANUFACTURING FACILITY |                                                            | COMMERCIAL                                                                                                    | SLAB-ON-GRADE                           | 10                                     | 1             | NONE                 | IDELETE!                 |                          |
| (EDIT) CALEPA BUILDING                                                                                                    | ONSITE                                  | 1991                                                       | MULTI-UNIT COMMERCIAL (E.G. STRIP MALL)                                                                                                    | OTHER                                   | PARTIAL BASEMENT                       | 20            | 25                   | SUBSLAB DEPRESSURIZATION | IDELETEI                 |
| EDIT DAY CARE                                                                                                    | OFFSITE                                 | 2016                                                       | SCHOOL                                                                                                    | SENSITIVE USE (LE., SCHOOL, CHILD CARE) | SECONDARY SLAB POUR                    | 10            | 1                    | NONE                     | (DELETE)                 |
| [EDIT] HOTEL                                                                                                    | OFFSITE                                 | 1991                                                       | MULTI-UNIT MIXED USE                                                                                                    | COMMERCIAL                              | PODIUM                                 | 15            | 8                    | NONE                     | IDELETEI                 |
| (EDIT) MACHINE SHOP Z                                                                                                    | OFFSITE                                 | 1950                                                       | MANUFACTURING FACILITY                                                                                                    | COMMERCIAL                              | SLAB-ON-GRADE                          | 30            | 1                    | NONE                     | (DELETE)                 |
| (EDIT) ODD SHAPED BUILDING INC.                                                                                                    | OFFSITE                                 | 1918                                                       | MANUFACTURING FACILITY                                                                                                    | COMMERCIAL                              | SECONDARY SLAB POUR                    | 12            | 2                    | NONE                     | IDELETE!                 |
| (EDIT) OFFSITE BUILDING A                                                                                                    | OFFSITE                                 | 2000                                                       | MULTI-UNIT COMMERCIAL (E.G. STRIP MALL)                                                                                                    | COMMERCIAL                              | BASEMENT                               | 10 6 ACTIVE   |                      | ACTIVE VENTED SYSTEM     | IDELETER                 |
| (EDIT) OPEN LOT                                                                                                    | OFFSITE                                 |                                                            |                                                                                                    |                                         |                                        |               |                      |                          | IDELETEI                 |
| IEDITI PARKING GARAGE                                                                                                    | OFFSITE                                 | 2004                                                       | OTHER                                                                                                    | OTHER                                   | BASEMENT                               | 20            | 8                    | NONE                     | IDELETEI                 |
| (EDIT) RESTURANT                                                                                                    | OFFSITE                                 | 2000                                                       | MULTI-UNIT RESIDENTIAL (E.G. DUPLEX, APARTMENTS)                                                                                                    | RESIDENTIAL                             | BASEMENT                               | 15            | 8                    | PASSIVE VENTED SYSTEM    | (OELETE)                 |
| (EDIT) SACRAMENTO CITY HALL                                                                                                    | OFFSITE                                 | 1925                                                       | MULTI-UNIT COMMERCIAL (E.G. STRIP MALL)                                                                                                    | COMMERCIAL                              | PARTIAL BASEMENT                       | 20            | 6                    | OTHER                    | IDELETE!                 |
| App Satellor App<br>App Satellor App<br>1 Sp<br>1 Sp<br>4 Sp<br>4 | The VCC                                 | e<br>acramento<br>ounty Main .<br>8th &<br>Nunty D<br>(SB) | Gordon D. Schaber<br>Sacramento County.<br>Jail<br>H Station (NB)ES<br>Commente Aug<br>Commente Aug<br>Commente Au | All All All All All All All All All All | Conversioner Abey                      | Bugg Int Alle | lagolari day<br>30 E |                          | C + 1                    |
| 24 Hour F                                                                                                    | itness Q Marca<br>KSI Bth & K SL        | J St<br>enr St<br>ation (NB)[]                             | Partnership<br>Desar Chaves Plaza<br>PPS LOT                                                                                                    | 10 SAMADE                               | Alloy B<br>Station (SB) Historic Alloy | a la          | * 8                  | I ST I ST I ST I         | 0.53<br>Generation<br>St |

## F. EDIT/DELETE VAPOR INTRUSION BUILDING PROFILE

To edit or input additional building-specific information to a VI building profile, select [EDIT] located to the left of "Building Name"; this returns the user back to the VI building profile page.

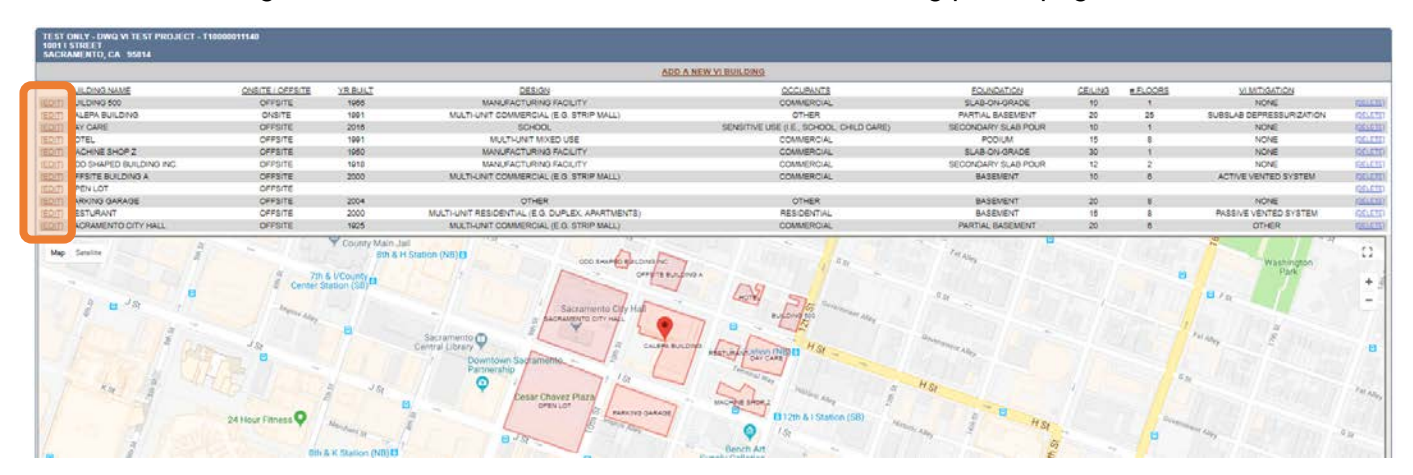

Note: Since the VI building profile has already been stored in the database, Save Changes will now be at the bottom of the VI building profile page.

Select "Save Changes" to save modifications to the VI building profile.

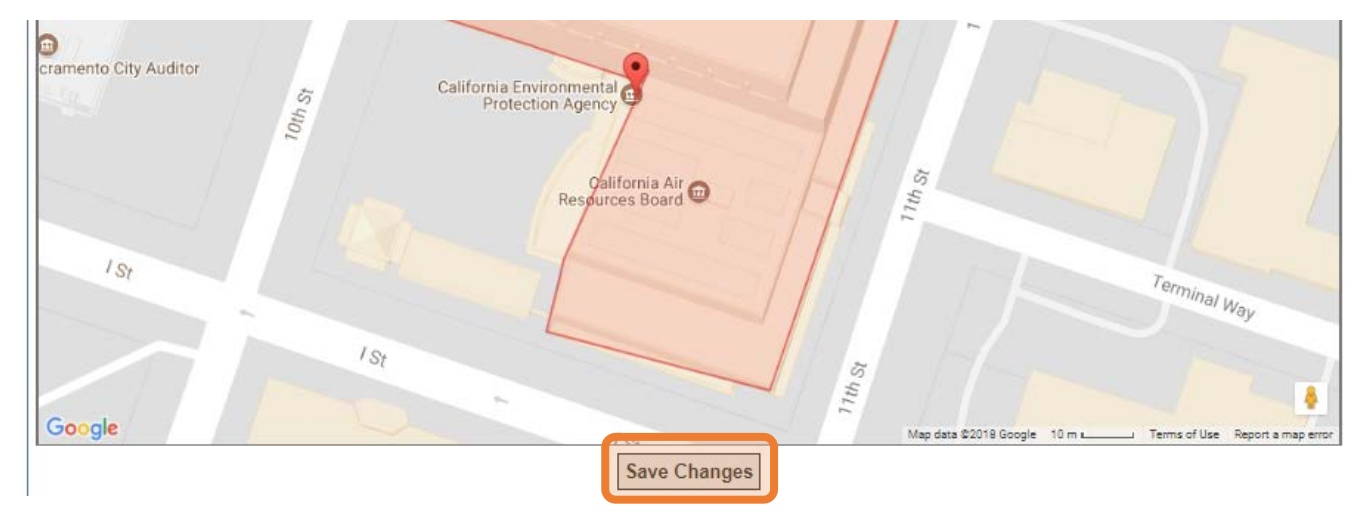

To delete a VI building profile, select [DELETE] located to the right of VI Mitigation.

| ADD A NEW YORKDAG       |                               |                                       |                                                                                   |                                        |                                                                                                    |          |               |                                    |  |
|-------------------------|-------------------------------|---------------------------------------|-----------------------------------------------------------------------------------|----------------------------------------|----------------------------------------------------------------------------------------------------|----------|---------------|------------------------------------|--|
| BUILDING NAME           | ONSITE OFFSITE VR BULT DESIGN |                                       | OCCUPANTS                                                                         | EQUNDATION                             | CEILING                                                                                                    | #.FL00R5 | VI MITIGATION |                                    |  |
| 1) BUILDING 500         | OFFSITE                       | 1965                                  | MANUFACTURING FACILITY                                                            | COMMERCIAL                             | SLAB-ON-ORADE                                                                                                    | 10       |               | NONE                               |  |
| CALEPA BUILDING         | ONSITE                        | 1001                                  | MULTI-UNIT COMMERCIAL (E.G. STRIP MALL)                                           | OTHER                                  | PARTIAL BASEMENT                                                                                                    | 20       | 25            | SUBSLAB DEPRESSURIZATION           |  |
| 1 DAY CARE              | OFFSITE                       | 2016                                  | 50H00L                                                                            | SENSITIVE USE (LE., SCHOOL, CHLD GARE) | SECONDARY SLAB POUR                                                                                                    | 10       | 1             | NONE                               |  |
| HOTEL                   | OFFSITE                       | 1991                                  | MUCTI-UNIT MIXED USE                                                              | COMMERCIAL                             | POOIUM                                                                                                    | 15       | 8             | NONE                               |  |
| MACHINE SHOP Z          | OFFRITE                       | 1950                                  | MANUFACTURING FACILITY                                                            | COMMERCIAL                             | SLAB-ON-GRADE                                                                                                    | 30       | 12            | NONE                               |  |
| ODD SHAPED BUILDING INC | OFPSITE                       | 1910                                  | MANUFACTURING FACILITY                                                            | COMMERCIAL                             | SECONDARY SLAB POUR                                                                                                    | 12       | 2             | NONE                               |  |
| OFFSITE BUILDING A      | OFFSITE                       | 2000                                  | MULTI-LINIT COMMERCIAL (E.G. STRIP MALL)                                          | COMMERCIAL                             | BASEMENT                                                                                                    | 10       | 8             | ACTIVE VENTED SYSTEM               |  |
| OPEN LOT                | OFFSITE                       |                                       |                                                                                   |                                        |                                                                                                    |          |               |                                    |  |
| PARKING GARAGE          | OFFSITE                       | 2004                                  | OTHER                                                                             | OTHER                                  | BASEVENT                                                                                                    | 20       | 8             | NONE                               |  |
| RESTURANT               | OFFSITE                       | 2000                                  | MULTI-UNIT RESIDENTIAL (E.G. DUPLEX: APARTMENTS)                                  | RESIDENTIAL                            | BASEMENT                                                                                                    | 15       | 8             | PASSINE VENTED SYSTEM              |  |
| SACRAMENTO CITY HALL    | OFFSITE                       | 1925                                  | MULTI-UNIT COMMERCIAL (E.O. STRIP MALL)                                           | COMMERCIAL                             | PARTIAL BASEMENT                                                                                                    | 20       | 8             | OTHER                              |  |
| ep Senite               |                               | Bth &                                 | H Station (NB) D 000 search second                                                | 1                                      | In Alex                                                                                                    |          |               | Washington                         |  |
| 1                       | La B                          | Sth &<br>S UCounty as<br>Eastern (S8) | H Saton (ND)<br>Sacamento City Hall<br>Sacamento City Hall<br>Sacamento City Hall | and share for the Bar                  | ten and the second second seco |          |               | Washington<br>Rate<br>Bira<br>Mang |  |

The system will ask the user to confirm deletion of the building, select "OK" to delete the building from the database.

| TEST ONLY - DWQ VI<br>1001 I STREET<br>SACRAMENTO, CA 9 | geotracker.waterboards.ca.gov says<br>Are you sure you wish to delete this building | g?         |                     |    |             |                             |          |
|---------------------------------------------------------|-------------------------------------------------------------------------------------|------------|---------------------|----|-------------|-----------------------------|----------|
| BUILDING NAME                                           |                                                                                     | ОК         | Cancel              |    | #<br>FLOORS | VI MITIGATION               |          |
| (EDIT) BUILDING 500                                     | OFFSITE 1966 MANUFACTURING FACILITY                                                 | COMMERCIAL | GRADE               | 10 | 1           | NONE                        | (DELETE) |
| (EDIT) CALEPA<br>BUILDING                               | ONSITE 1991 MULTI-UNIT COMMERCIAL (E.G.<br>STRIP MALL)                              | OTHER      | PARTIAL<br>BASEMENT | 20 | 25          | SUBSLAB<br>DEPRESSURIZATION | (DELETE) |

Deleting a building from the database will <u>not</u> delete Field Points from the database.

# **IV. GEOTRACKER VAPOR INTRUSION DATABASE**

One component of the State Water Board data management system (GeoTracker) is the VI database, which has the capability to easily accept electronic data to populate vapor concentration information for a Site/Facility and differentiate vapor concentration by the sample media. The VI database will also include building-specific information. Housing all this information in one database is a tool that helps RPs, contractors, and regulators evaluate sites for risk. The vapor concentration information is available through the public and secure portals.

The State Water Board will be assessing future modifications to the VI database to help with VI investigations.

# **APPENDIX A: GLOSSARY OF TERMS**

**EDD** (Electronic Data Deliverable) – Information stored in a defined format, accessible via a computer (e.g., stored on diskette, internal hard drive, CD-ROM, magnetic tape, etc.).

**EDF** (Electronic Data Deliverable Format) – A comprehensive data standard designed to facilitate the transfer of electronic data files between data producers and data users. The GeoTracker EDF is specific to analytical laboratory data.

**ESI** (Electronic Submittal of Information) – Data submitted electronically.

Field Point – The name of a sample location (e.g., IA-1, SG-1, SSV-1, etc.).

**Field Point Class** – Defines the sample location's medium (e.g., indoor air sample, soil gas sample, subslab sample, etc.).

**Study Area** – The area that encompasses any building undergoing a vapor intrusion assessment for a particular Site/Facility.

**Valid Value** – Specially assigned, standardized coded value designating an approved (i.e., "valid") value for entry into a field in the database.

**Vapor Intrusion Building Profile** – Information collected on an individual building; the "profile" stores building-specific information, co-located Field Points, and building outline/location in one location in the GeoTracker database.

# FREQUENTLY ASKED QUESTIONS

#### 1. Why doesn't my Field Point show up as part of the co-located Field Point drop-down option?

Check that the Field Point has the appropriate Field Point Class. Field Points will only populate in the associated Field Point class as a drop-down option.

#### 2. What do I do with previously uploaded vapor concentration data?

Previously uploaded vapor concentration data will still be in the database and will not change. It will be useful to update the Field Point Class for the vapor (Field Point) to represent the sample medium. Prior to the added capabilities of the database, Field Point Class options were limited to vapor or air.

#### 3. Why am I getting a Global ID or Field Point Name error while checking a EDF file?

The user uploading does not have access to the specific site (labs typically do not have access); leave both checkboxes ("Check Global\_ID and Field Point Names" and "Use Global\_ID from EDF upload file") unchecked, and the user will be able to verify if the lab analytical data has errors.

#### 4. What if I am the lab trying to upload EDF to a Site/Facility and the Site/Facility is not listed?

A lab will not be able to upload EDF to a Site/Facility without the Responsible Party (RP) claiming a site first. Contact the RP to gain access.

#### 5. How do I delete a Field Point after uploading an EDF file?

Contact the GeoTracker Help Desk for assistance in deleting a Field Point.

#### 6. How do I make corrections, additions, or delete a EDF submittal?

If your submittal has not been "Received" yet, you can delete it and then resubmit a corrected version. "Pending" submittals uploaded by you will have a "Delete Submittal" option. If your submittal has already been "Received," you'll need to contact your Lead Agency Regulator, who can retroactively "Deny" a previously "Received" submittal.

#### 7. Where do I get help for troubleshooting?

Contact the GeoTracker Help Desk: geotracker@waterboards.ca.gov.